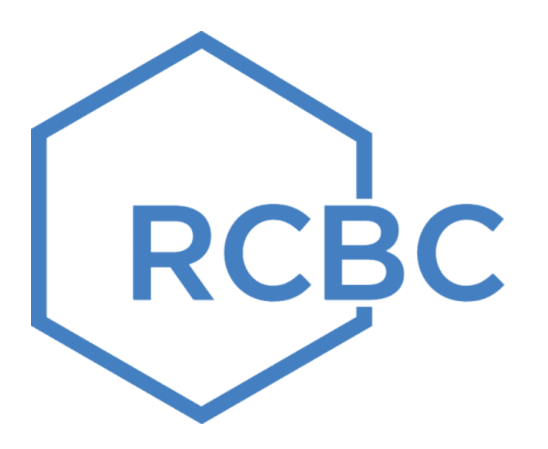

# Bills Payment User Guide

## DE LA SALLE UNIVERSITY-MANILA

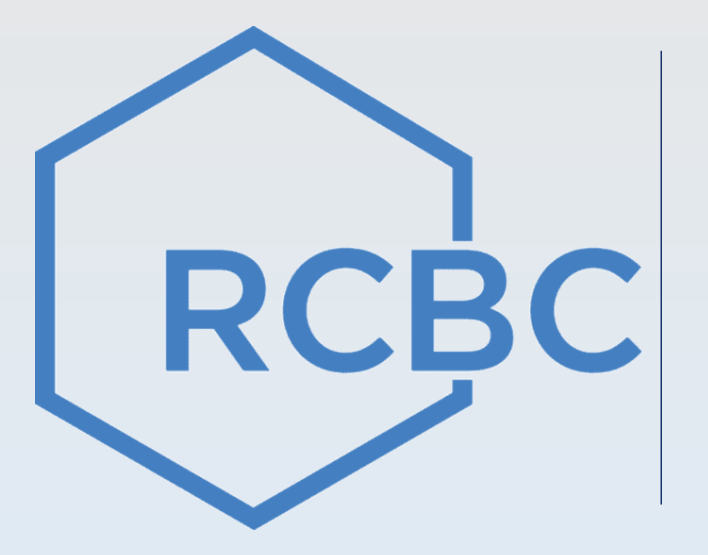

# **Over-The-Counter Channel**

## Step by step Over-The-Counter Payment Guide

#### a. Fill out Bills Collection Slip with the following

- 1. Biller Name indicate applicable Biller Name
- 2. Name indicate Payor Name
- 3. Indicate any other information under the Other Payment Information field **Billers required references** from the payor (e.g. Name, Ref Num)
- 4. If Cash Payment indicate total cash amount
- 5. If Check Payment fill out check details on the form (this is a required field)
- 6. If Debit to Account fill out account number and sign the form

#### For Over-The-Counter via TouchQ Machine

- 1. Tap screen to start
- 2. Tap Bills Payment
- 3. Choose Category then select Biller: applicable Biller Name
- 4. Choose Mode of Payment
- 5. Encode the following details (if these are the required fields in TouchQ: **Reference Number; Amount; Contact Number**
- 6. Confirm Transaction details then Click 'NO' (if no need to do other transactions)
- 7. Get your Queue number and present to Teller
- b. Present the accomplished forms to Service Associate (SA): Bills Collection Slip and Queue Number Slip from TouchQ Machine
- c. Keep a copy of the validated Bills Collection Slip or Universal Transaction Slip as proof of payment

## **Sample Bills Collection Slip**

|                                                                                                    | Do not make a                  | ny sheraloni on the sig. Is case of error                                                                                                    | proses prepare snother slip.                                                                                                    |  |  |
|----------------------------------------------------------------------------------------------------|--------------------------------|----------------------------------------------------------------------------------------------------|----------------------------------------------------------------------------------------------------|--|--|
| DATE:                                                                                                    |                                | Adent COLLECTION                                                                                                    | PRESCOUNT NOT NOT THE                                                                                                    |  |  |
| alls/contrai                                                                                                    | W NAMEACCE                     | UNT NAME                                                                                                    |                                                                                                    |  |  |
| CCOUNT NUR                                                                                                    | NIRGENSCRIM                    | RPOLICY/CARD NUMBER                                                                                                    | AGENT CODERWARE                                                                                                    |  |  |
| ALIDATION                                                                                                    |                                |                                                                                                    |                                                                                                    |  |  |
|                                                                                                    |                                |                                                                                                    |                                                                                                    |  |  |
|                                                                                                    |                                |                                                                                                    |                                                                                                    |  |  |
|                                                                                                    |                                |                                                                                                    |                                                                                                    |  |  |
|                                                                                                    |                                |                                                                                                    |                                                                                                    |  |  |
|                                                                                                    |                                | (Train) poor second print, matters while                                                                                                    | +e.'                                                                                                    |  |  |
| URSCHMAPO                                                                                                    | UCT HOLDERS                    | DARDHOLDER NAME                                                                                                    | AGENT NAME                                                                                                    |  |  |
|                                                                                                    |                                |                                                                                                    |                                                                                                    |  |  |
|                                                                                                    |                                |                                                                                                    |                                                                                                    |  |  |
|                                                                                                    | Pelacety                       | TO BE BUSINESSED OF RECEIPTING AND ADDRESSED AND ADDRESSED ADDRESSED ADDRESS                                                                                                    | New an an an area of the second of the second of the secon |  |  |
|                                                                                                    | PARENT INFOR                   | MARIAN                                                                                                    | DETAILS                                                                                                    |  |  |
|                                                                                                    |                                |                                                                                                    |                                                                                                    |  |  |
|                                                                                                    |                                |                                                                                                    |                                                                                                    |  |  |
|                                                                                                    |                                |                                                                                                    |                                                                                                    |  |  |
|                                                                                                    |                                |                                                                                                    |                                                                                                    |  |  |
|                                                                                                    |                                |                                                                                                    |                                                                                                    |  |  |
| PATHENT CL                                                                                                    | алансу [                       |                                                                                                    | и 🗌 тан 🗌 отнежь                                                                                                    |  |  |
| PATHENT CL                                                                                                    | ияненсу [                      |                                                                                                    | а 🗌 УПИ 🗌 ОТНЕРИЗ                                                                                                    |  |  |
| PATHENT CL                                                                                                    | IRRENCY                        | 2450 () UE COLLAN                                                                                                    | а 🛄 чти 🛄 отнежа                                                                                                    |  |  |
| PATHENT CL                                                                                                    | PAYMENT                        | 2450 UK DOLLAN<br>CASH                                                                                                    | n 🛄 YEN 🛄 OTHERS                                                                                                    |  |  |
| PATHENT CL                                                                                                    | MRENCY [                       |                                                                                                    | а <u>при тем</u> отнежь                                                                                                    |  |  |
| DATHENT CL                                                                                                    |                                |                                                                                                    |                                                                                                    |  |  |
| PATHENT CL<br>OTAL CASH                                                                                                    |                                |                                                                                                    |                                                                                                    |  |  |
| PATHENT CL<br>OTAL CASH<br>ON-USPS<br>CO-USPS                                                                                                    |                                |                                                                                                    |                                                                                                    |  |  |
| TOTAL CASH                                                                                                    | IRRENCY [<br>PAYMENT<br>CORC ] |                                                                                                    |                                                                                                    |  |  |
| PATHENT CL<br>TOTAL CASH<br>ON-USPS<br>DOMUSPS                                                                                                    |                                | PERO US DOLLAR<br>CASH<br>CASH<br>CASH<br>CASH<br>CASH<br>CASH<br>CASH<br>CASH                                                                                                    |                                                                                                    |  |  |
|                                                                                                    |                                |                                                                                                    |                                                                                                    |  |  |
| PATHENT CL<br>OTAL CASH<br>ON-USIN<br>CON-USIN<br>C |                                |                                                                                                    |                                                                                                    |  |  |
| PATHENT CL<br>TOTAL CASH<br>ON USPS<br>DOCAL<br>DOWNE<br>1<br>1<br>1<br>1<br>1                                                                                                    |                                | PERO UN DOLLAR<br>CASH<br>CASH<br>CHECK<br>ALGORIAL<br>ALGORIAL ATROPACTOR<br>ALGORIAL ACHOR NO                                                                                                    |                                                                                                    |  |  |
| PATHENT CL<br>OTAL CASH<br>ODALUSTY<br>CON-USTY<br>CONVEL<br>CONVEL<br>C<br>C<br>C<br>C<br>C<br>C<br>C<br>C<br>C<br>C<br>C<br>C<br>C<br>C<br>C<br>C<br>C<br>C<br>C                                                                                                    |                                |                                                                                                    |                                                                                                    |  |  |
| PATHENT CL<br>OTAL CASH<br>ODEAL<br>DOCAL<br>EDANIE<br>5<br>5<br>5<br>5<br>5<br>5                                                                                                    |                                |                                                                                                    |                                                                                                    |  |  |
| PATHENT CA<br>NOTAL CASH<br>ON-USPS<br>CON-USPS<br>CONVER<br>DUMMER<br>CONVER<br>CONVER<br>DUMMER<br>CONVER<br>DUMMER<br>CONVER<br>DUMMER<br>CONVER<br>DUMMER<br>CONVER<br>DUM                                                                                                    |                                | PERO GEORGEAN<br>CASH<br>CASH<br>CASH<br>REGIONAL<br>REGIONAL<br>REGIONAL INTRODUCTION<br>REGIONAL INTRODUCTION<br>REGIONAL<br>REGIONAL INTRODUCTION<br>REGIONAL<br>REGIONAL INTRODUCTION<br>REGIONAL<br>REGIONAL INTRODUCTION<br>REGIONAL<br>REGIONAL INTRODUCTION<br>REGIONAL<br>REGIONAL<br>REGION                                                                                                    |                                                                                                    |  |  |
| PATHENT CL<br>TOTAL CASH<br>ON USPS<br>DOCAL<br>DOWNE<br>1<br>5<br>5<br>5<br>5<br>5<br>5<br>5<br>5<br>5<br>5<br>5<br>5<br>5<br>5<br>5<br>5<br>5<br>5                                                                                                    |                                | PERO US DOLLAR<br>CASH<br>CASH<br>BIGICNAL<br>BIGICNAL<br>BIGICNAL<br>BIGICNAL<br>BIGICNAL<br>BIGICNAL<br>BIGICNAL<br>BIGICNAL<br>BIGICNAL<br>BIGICNAL<br>BIGICNAL                                                                                                    |                                                                                                    |  |  |
| PATHENT CL<br>OTAL CASH<br>DOCAL<br>DOWNS<br>I<br>CONNE<br>I<br>S<br>COLCHECE M<br>COOLCHECE M<br>COOLATIND                                                                                                    |                                | PESO UK DOLLAN<br>CASH<br>PESO CHECK<br>PESODAN ADDRESS<br>ADDRESS<br>ADDRESS |                                                                                                    |  |  |
|                                                                                                    |                                | PERO UN DOLLAR<br>CASH<br>CASH<br>REGIONAL<br>REGIONAL<br>REGIO                                                                               |                                                                                                    |  |  |

|                                         |                                                                                                    |                                                                                                    |                                                                                                    |                                                                                                    | 1.4                                                                                                    |  |
|-----------------------------------------|----------------------------------------------------------------------------------------------------|----------------------------------------------------------------------------------------------------|----------------------------------------------------------------------------------------------------|----------------------------------------------------------------------------------------------------|----------------------------------------------------------------------------------------------------|--|
|                                         | 34                                                                                                    |                                                                                                    |                                                                                                    |                                                                                                    |                                                                                                    |  |
|                                         |                                                                                                    |                                                                                                    |                                                                                                    |                                                                                                    |                                                                                                    |  |
|                                         |                                                                                                    |                                                                                                    |                                                                                                    |                                                                                                    |                                                                                                    |  |
|                                         |                                                                                                    |                                                                                                    |                                                                                                    |                                                                                                    |                                                                                                    |  |
|                                         |                                                                                                    |                                                                                                    |                                                                                                    |                                                                                                    |                                                                                                    |  |
|                                         |                                                                                                    |                                                                                                    |                                                                                                    |                                                                                                    |                                                                                                    |  |
|                                         |                                                                                                    |                                                                                                    |                                                                                                    |                                                                                                    |                                                                                                    |  |
|                                         |                                                                                                    |                                                                                                    |                                                                                                    |                                                                                                    |                                                                                                    |  |
|                                         |                                                                                                    |                                                                                                    |                                                                                                    |                                                                                                    |                                                                                                    |  |
|                                         |                                                                                                    |                                                                                                    |                                                                                                    |                                                                                                    |                                                                                                    |  |
| Ŋ                                       | Collectore insuita Weaperege for<br>Rot alty sick regimes, mesuals, tama<br>schertel, of consensations.                                                                                                    | Personal and an other sectors and and                                                                                                    | er prof. trat. is and it.                                                                                                    | i japalar a mo carl<br>rot kan apen or for                                                                                                    | otion and will run be responding<br>Stored or similar seconding of the                                                                                                    |  |
|                                         | We search the right to sharp                                                                                                    | Sweet his the deposition                                                                                                    | Contract terrestrips                                                                                                    | returned for stars                                                                                                    | all er talfalltur attader ar ta                                                                                                    |  |
|                                         | Collectory have descent and                                                                                                    |                                                                                                    |                                                                                                    |                                                                                                    |                                                                                                    |  |
|                                         |                                                                                                    | and best over the lower we                                                                                                    | course say of scalars                                                                                                    | poor munite its bran                                                                                                    |                                                                                                    |  |
| Ŧ.                                      | September (Southernet Charles, As a<br>Black may except versions and/or                                                                                                    | rids, the flats dept of<br>100 cheeds, the deput                                                                                                    | el Scoleph degenera el las                                                                                                    | which and black chair                                                                                                    | in he seemptice cause where the                                                                                                    |  |
| •                                       | Territorial Restorant Checks, As a<br>Richard ware screeps account calles<br>and all adverses satisfy, sections, of<br>salid strangements.<br>By writing of the Instancement, RC                                                                                                    | ride, clas Barin dropp or<br>teld charadar, one dispose<br>for gen. Tresset, disposed<br>RC or the disk ballings                                                                                                    | el acciente desponito el las<br>fore obtale industriales de<br>la Universita de Calabination<br>fond anotano parte la las las                                                                                                    | e bisk and baid the<br>s bisk and baid the<br>set allighters are                                                                                                    | in he receptor cause where the<br>here, buy and bacching have any<br>ng home as in concretences with                                                                                                    |  |
| 5<br>5<br>5                             | Ten tend Bederland Chocks, Ap. 5<br>Block may accept vectors induce<br>and all observes, tends, actions, of<br>mill biospheres.<br>By often of the Instances, BC<br>• Analysisted IC (201 less) in mi                                                                                                    | ride, che dein desp oc<br>trid dresh, die dapop<br>larges Treset, doropp<br>RC in to day saltur<br>Annige orresponde                                                                                                    | A Schöpe dependent of a<br>for 1954 induced by a<br>to 30° other flatfolger<br>ined performed in bails<br>of flatfolger day university.                                                                                                    | e tank and had the<br>a tank and had the<br>and oblightene are<br>for                                                                                                    | in in second constant and a second second se                                                                                                    |  |
| 5<br>5                                  | The proof Resolution Choice, Ap. 2<br>Barth and an experimental sector of the<br>solution of the sector of the sec-<br>strain and sector of the sector of the<br>proof the sector of the sector of the<br>Proof the sector of the sector of the<br>resolution of the sector of the sec-<br>tor of the sector of the sector of the<br>resolution of the sector of the sector of the<br>resolution of the sector of the sector of the<br>resolution of the sector of the sector of the<br>resolution of the sector of the sector of the<br>resolution of the sector of the sector of the<br>resolution of the sector of the sector of the sector of the<br>resolution of the sector of the sector of the sector of the<br>resolution of the sector of the sector of the sector of the<br>resolution of the sector of the sector of the sector of the<br>sector of the sector of the sector of the sector of the<br>sector of the sector of the sector of the sector of the<br>sector of the sector of the sector of the sector of the<br>sector of the sector of the sector of the sector of the<br>sector of the sector of the sector of the sector of the<br>sector of the sector of the sector of the sector of the sector of the<br>sector of the sector of the sector of the sector of the sector of the<br>sector of the sector of the sector of the sector of the sector of the sector of the sector of the<br>sector of the sector of the sect                                                                                                    | rah, che Bain degi si<br>statute desta de desta<br>per l'estat, de desta<br>BC in to dels sature<br>l'Angle provinsiones<br>blan la de provinsiones                                                                                                    | P. Schleis dependent of a<br>first shall independent of<br>the UP office Traditional<br>lists of per-transmitted in Tradition<br>of Tradition of the Schleis report<br>of Tradition of the Schleis report<br>of Tradition of the Schleis report<br>of Tradition of the Schleis report<br>of Tradition of the Schleis report<br>of Tradition of the Schleis report<br>of Tradition of the Schleis report<br>of Tradition of the Schleis report<br>of Tradition of the Schleis report<br>of Tradition of the Schleis report<br>of Tradition of the Schleis report<br>of Tradition of the Schleis report<br>of Tradition of Tradition of Tradition<br>of Tradition of Tradition of Tradition of Tradition<br>of Tradition of Tradition of Tradition<br>of Tradition of Tradition of Tradition of Tradition<br>of Tradition of Tradition of Tradition of Tradition<br>of Tradition of Tradition of Tradition of Tradition of Tradition<br>of Tradition of Tradition of Traditio                                                                                                    | event production of their<br>Next and track their<br>word obligations into<br>Ac-<br>tion appendices have a<br>protection track.                                                                                                    | in is menopole (200), share the<br>lock free tell further to be<br>or the second second second<br>of the perpension of analysing the<br>second                                                                                                    |  |
| ÷                                       | Instant Bundmann Charles, An a<br>Bandy and water second activity of<br>and a signature<br>of a signature<br>Permittee of the measurements of<br>the second size and second activity<br>permittee of the measurements of<br>the second second second second<br>responses on the second second second<br>of the second second second second<br>second second second second second<br>second second second second second second<br>second second second second second second<br>second second second second second second second second second second second second<br>second second                                                                                                    | rich, the Anthe Angel of<br>the Anthe Angel of<br>the Sector Sector Anthe<br>Part of the Angel of the<br>Anthe Angel of the Antheory of<br>Antheory of the Antheory of                                                                                                    | A state insertion of a<br>feat that independent of<br>the University Contractor<br>and performed in basis<br>of American and a series of<br>a distance was series of<br>a distance of a series of<br>a distance of a series of a<br>manufactor of the series of a<br>manufactor of the series of a                                                                                                    | en de la contraction de la contraction de la con                                                                                                    | in in exception can be a set<br>and the probability of an above of<br>a book as in contraction with<br>the perpension of an above of<br>the perpension of an above of<br>the perpension of a set above of<br>the perpension of the perpension                                                                                                    |  |
|                                         | The proof Real-sector Checks, A. J.<br>Sharks way wanted school and a<br>most of a spaces, testing, attracts, at<br>and an approximate the space of the<br>space of the space of the space of the<br>space of the space of the space of the space of the<br>space of the space of the space of the space of the<br>space of the space of the space of the space of the<br>space of the space of the space of the space of the<br>space of the space of the space of the space of the space of the<br>space of the space of the space of the space of the space of the<br>space of the space of the space of the space of the space of the<br>space of the space of the space of the space of the space of the<br>space of the space of the space of t                                                                                                    | role, che Barlin, engli en<br>che de Arendo, ene desego<br>larges Transes, disreggi<br>RC de Alla Arly Ladinari<br>Render de Arendo Ladinari<br>Render de Arendo Ladinari<br>Render de Arendo Ladinario<br>Render de Arendo Ladinario<br>R                                                                                                    | Marchael Stream of a<br>stream of the stream of the<br>stream of the stream of the<br>stream of the stream of the basis<br>of the stream of the basis<br>of the stream of the stream of the<br>stream of the stream of the<br>stream of the<br>stream of the stream of the<br>stream of the<br>stream o                            | erent and once char<br>1 Mark and I had dan<br>and obligations are<br>far<br>that appeties have<br>provide the second second<br>second second second second<br>second second second second second<br>second second second second second<br>second second second second second second<br>second second second second second second second<br>second second second second second second second<br>second second second second second second second second<br>second second se                                                                                                    | in in a second second sec                                                                                                    |  |
| +                                       | Inspector Distances Choose A. A. S.<br>Marken and A. S. Song and S. S. S.<br>Marken and A. S. S. S. S. S. S. S. S. S. S. S. S. S.                                                                                                    | reits, class Barlin, drugs, or<br>effect of services and descen-<br>lar gene. Transver, deprogra<br>BC: or the desk same<br>and descent of the service of<br>the degree of the service<br>descent of the service of the<br>service of the service of the<br>off the service of the service<br>of the service of the service of the<br>service of the service of the service<br>of the service of the service of the<br>service of the service of the service<br>of the service of the service of the<br>service of the service of the service of the<br>service of the service of the service of the<br>service of the service of the service of the<br>service of the service of the service of the<br>service of the service of the service of the<br>service of the service of the service of the service of the<br>service of the service of the service of the service of the<br>service of the service of the service of the service of the<br>service of the service of the service of the service of the<br>service of the service of the service of the service of the<br>service of the service of the service of the service of the<br>service of the service of the service of the service of the<br>service of the service of the service of the service of the<br>service of the service of the service of                                                                                                    | A scalar important of<br>the state index of a<br>scalar state index of a<br>scalar scalar index of<br>the scalar index of a<br>scalar index of a<br>scalar i | end units of children of the set of the set                                                                                                    | a) In the second second sec                                                                                                    |  |
| -                                       | The series of the devices of Chockey, An a single-<br>ment and a devices, models, and strategies and a devices, models, and the devices of the devices of the d                                                                                                    | role, die Basie desposition<br>die derektionen dassere<br>lang geschwaren, dassere<br>Richter der Antonio auf<br>Antonigen geschenden<br>der Antonio auf die antonio<br>er die bestere für<br>er die geschlichter auf<br>er die geschlichter auf<br>er die geschlichter a                                                                                                    | County Imports of the<br>County of the Statements of<br>the UP offset Baselines<br>and performed in heats<br>of Baselin interactions<br>of Statements (Baselines)<br>and Statements (Baselines)<br>where the County in Statements<br>of the the one are of a<br>statements (Baselines) of a<br>statements (Baselines)                                                                                                    | end and and and and and and and and and a                                                                                                    | b) The second state of the second state of the second state of                                                                                                    |  |
| 1                                       | Instantial Instantial Check, A. L. Shark, and S. S. Santari, and S. S. Santari, and S. S. Santari, and S. S. Santari, and S. S. Santari, and S. S. Santari, and S. S. Santari, and S. S. Santari, and S. S. Santari, and S. Santari, and Santari, and Santari, and Santa                                                                                                    | role, the back story of a<br>back of a second second second<br>biological second second second<br>BC 10 All All y sectors<br>for the second second second<br>for the second second second<br>of the second second second<br>second second second second<br>second second second second second<br>second second second second second<br>second second second second second<br>second second second second second<br>second second second second second<br>second second second second second<br>second second second second second second<br>second second second second second second<br>second second second second second second<br>second second second second second second<br>second second second second second second<br>second second second second second second<br>second second second second second second<br>second second second second second second second<br>second second second second second second second<br>second second second second second second second second<br>second second second second second second second second<br>second second second second second second second second<br>second second second second second second second second second second<br>second second                                                                                                    | A scope imposed of the<br>for that index whereast is<br>to the other fluctuation<br>and performed in heat<br>of fluctuation of the<br>state of the score of the<br>score of the score of the<br>score of the score of the<br>fluctuation of the score of the<br>CDO DOULDA.                                                                                                    |                                                                                                    | In the second of the second second se                                                                                                    |  |
| 1                                       | The series of characteristic Characteristic Are a<br>binary management between and and actions in the<br>sector of a strategies in the sector and<br>the sector and the interaction of the<br>transmission of the interaction of the<br>transmission of the strategies in the<br>transmission of the sector and<br>transmission of the sector and<br>transmission of the sector and<br>the sector of the sector and<br>the sector of the sector and<br>the sector of the sector and<br>the sector of the sector and<br>the sector of the sector and<br>the sector of the sector and<br>the sector of the sector of the sector of<br>the sector of the sector of the sector of<br>the sector of the sector of the sector of<br>the sector of the sector of the sector of<br>the sector of the sector of the sector of<br>the sector of the sector of the sector of<br>the sector of the sector of the sector of<br>the sector of the sector of the sector of<br>the sector of the sector of the sector of<br>the sector of the sector of the sector of<br>the sector of the sector of the sector of<br>the sector of the sector of the sector of<br>the sector of the sector of the sector of<br>the sector of the sector of the sector of<br>the sector of the sector of<br>the sector of the sector of the sector of<br>the sector of the sector of<br>the sector of the sector of<br>the sector of the sector of the sector of<br>the sector of the sector of the sector of<br>the sector of the sector                                                                                             | role, file but a barry in a second<br>bir density, and a second<br>bir per langer, and a second<br>bir per langer, and a second<br>bir of the second bir and a<br>second bir of the second<br>of density, colored barry<br>of density, colored barry<br>of density, colored barry<br>(1) man                                                                                                    | Constraint improve of the<br>first third interaction of<br>the original performant is having<br>and allow the second is<br>allowed as a second of<br>the second of the second of<br>the second of the second of<br>the second of the second of<br>the second of the second of<br>the second of the second of<br>the second of the second of<br>the second of the second of<br>the second of the second of the<br>second of the second of the<br>second of the<br>second of the second of the<br>second of the<br>second of the second of the<br>second of the<br>s                      | n vala and a back the set of a set of a set of                                                                                                    | b) In constrainty of cases of an end of the second second seco                                                                                                    |  |
| 1                                       | The second Conductor Conduct, An a Second Second Se                                                                                                    | role, the basis dramp of<br>the dramp, the dramp<br>for per-theorem, stranger<br>The or the back setting<br>the dramp or response<br>to the basis the setting<br>of the basis the setting<br>of the basis the setting of the basis<br>of the basis the basis the basis the basis<br>of the basis the basis the basis the basis the<br>setting of the basis the basis the basis the<br>setting of the basis the basis the basis the<br>setting of the basis the basis the basis the<br>setting of the basis the basis the basis the<br>setting of the basis the basis the basis the<br>setting of the basis the basis the basis the<br>setting of the basis the basis the basis the<br>setting of the basis the basis the basis the<br>setting of the basis the basis the basis the<br>setting of the basis the basis the basis the<br>setting of the basis the basis the basis the<br>setting of the basis the basis the basis the<br>setting of the basis the basis the basis the basis the<br>setting of the basis the basis the basis the basis the<br>setting of the basis the basis the basis the basis the<br>setting of the basis the basis the basis the basis the<br>setting of the basis the basis the basis the basis the basis the<br>setting of the basis the basis the basis the basis the basis the basis the<br>setting of the basis the basis the basis the basis the basis the basis the<br>setting of the basis the basis the basis the basis the basis the basis the basis the basis the basis the<br>setting of the basis the basis the                                                                                                    | If Scotter Improve of the<br>Scotter Index International<br>International International<br>International International International<br>International International International<br>International International International<br>International International International<br>International International International<br>International International International International<br>International International International International<br>International International International International<br>International International International International<br>International International International International<br>International International International International International<br>International International I                                                                                                    | event and south that<br>must addition to the<br>must addition to the<br>first addition to the<br>south addition to the south<br>addition to the south addition<br>addition to the south addition to the south addition<br>addition to the south addition to the south addition to the south addition<br>addition to the south addition to the south additi                                 | In the metaphoto cases where it as<br>been and the solution of the second second<br>second second second second second<br>second second second second second<br>second<br>s |  |
| 1                                       | The series of the density of the density of the den                                                                                                    | Intel Characterization of program<br>in the development of the sector of<br>the development of the sector of<br>the development of the sector<br>of the sector of the sector of<br>the development of the sector<br>of the sector of the sector<br>of the sector of the sector<br>of the sector of the sector<br>of the sector of the sector<br>of the sector of the sector<br>of the sector of the sector<br>of the sector of the sector<br>of the sector of the sector<br>of the sector of the sector<br>of the sector of the sector<br>of the sector of the sector<br>of the sector of the sector<br>of the sector of the sector of the<br>sector of the sector of the sector<br>of the sector of the sector of the sector<br>of the sector of the sector of the sector<br>of the sector of the sector of the sector<br>of the sector of the sector of the sector of the sector<br>of the sector of the sector of the sector of the sector<br>of the sector of the sector of the sector of the sector<br>of the sector of the sector of the sector of the sector<br>of the sector of the sector of the sector of the sector<br>of the sector of the sector of the sector of the sector<br>of the sector of the sector of the sector of the sector of the sector<br>of the sector of the sector o                                                                                                    | In SOURCE Sequence of the Source of the Sour                                                                                                    | And a set of the set of the set o                                                                                                    | In the second of the second second se                                                                                                    |  |
| 1                                       | The series of the density of the density of the den                                                                                                    | role, the latent way on pro-<br>terior of the latent starting<br>of the latent starting<br>of the                                                                                                    | In Society Segment of the Society of<br>the York Sector Sector Sect                                                                                                    | And a set of the set of the set o                                                                                                    | In the metaphoto scale about the base of the second second                                                                                                    |  |
|                                         | The second characteristic Characteristic Act is the<br>second and an experimental solution of an<br>and an experimental solution of an<br>experimental solution of the second act<br>the second solution of the second solution of<br>the second solution of the second solution of<br>the second solution of<br>the second solution of<br>the se                                                                                                    | Index Reserves and a set of a set of                                                                                                    | of social sequence of the final sequences of the original sequences of the final sequences of the final sequences                                                                                                    | event and a set of set of the set of set of set                                                                                                    | In the second of a case of the second of a<br>second of the second of the second of the<br>end of the second of the second of the<br>second of the second of the second of the<br>second of the<br>of the second of the second of the<br>second of the<br>of the second of the second of the<br>of the<br>of the second of the second of the<br>second of the second of the<br>second of the second of the<br>second of the<br>of the second of the<br>of the second of the<br>of the<br>second of the<br>of the<br>second of the<br>second                                                                                                    |  |
|                                         | Testant Understand Chooks, As a Salah menganakan Salah Salah                                                                                                    | Internet Alexan any any other series of the series of the                                                                                                    | of bootstart intervention of the final intervention of the final inter                                                                                                    | end and set is due to the set of the set of                                                                                                    | In the second of cases of the second second                                                                                                    |  |
|                                         | Telescont Choose Choose Are a<br>more and an analysis of the second and<br>will increase an analysis of the second and<br>the second and the second and the<br>transmission of the second and the<br>transmission of the second and the<br>transmission of the second and the<br>second and the second and the<br>second and the second and the<br>transmission of the second and the<br>transmission of the second and the<br>transmission of the second and the<br>transmission of the second and the<br>transmission of the second and the<br>transmission of the second and the<br>transmission of the second and the<br>transmission of the second and<br>transmission of the<br>transmission of the<br>transmission of the<br>transmission of<br>transmission of<br>the second and<br>the second and | risk, the lases way or provide the sector way or provide the sector way or provide the sector way or provide the sector way of the sector way of the sect                                                                                                    | of social segments of the social segments of the social segments of the social sector of the social segments of the social sector of the social sector of th                                                                                                    | energi en esta e secta e sect                                                                                                    | In the method cases where the<br>intervention of an additional theory of<br>a strength of a standard processing<br>of the processor for their handpoor<br>the<br>strength on a standard processor<br>the three processor is the standard pro-<br>tor<br>but three processor is the standard pro-<br>tor<br>but three processor is the standard pro-<br>tor<br>but three processor is the standard pro-<br>set<br>but three processor is the standard pro-<br>set<br>but three processor is the standard pro-<br>set<br>but three processor is the standard pro-<br>set<br>but three processor is the standard pro-<br>bable of the standard pro-<br>perty of the standard pro-<br>set<br>but the standard pro-<br>set<br>but the standard pro-<br>tor<br>but the standard pro-<br>tor<br>but the standard pro-<br>tor<br>but the standard pro-<br>tor<br>but the standard pro-<br>tor<br>but the standard pro-<br>tor<br>but the standard pro-<br>bable<br>but the standard pro-<br>tor<br>but the standard pro-<br>bable<br>but the standard pro-<br>tor<br>but the standard pro-<br>bable<br>but the standard pro-<br>set<br>but the standard pro-<br>bable<br>but the standard pro-<br>set<br>but the standard pro-<br>set<br>but the standard pro-<br>set<br>but the standard pro-<br>bable<br>but the standard pro-<br>bable<br>but the standard pro-                                                                                                    |  |
|                                         | The sector of Choose A. A. S. Sector of Choose A. A. S. Sector of Choose A. S. S. Sector of Choose A. S. S. Sector of Choose A. S. Sector of Choose A. Sector of Choose A. Sector of Choose A. Sector of Choose                                                                                                    | Index Reserves and any other<br>devices and the second second second<br>second second second second second<br>second second second second second<br>second second second second<br>second second second second second<br>second second second second<br>second second second second second<br>second second second second<br>second second second second<br>second second second second second<br>second second second second second<br>second second second second second second<br>second second second second second second<br>second second second second second second second<br>second second second second second second second<br>second second second second second second<br>second second second second second second second second<br>second second second second second second second second<br>second second second second second second second second<br>second second second second second second second second second second second second second second second second second second second second second second second second second second second second second second second second second second second second sec                                                                                                    | of social segments of the final segments of the final segments of the final segments of the final segments of the final segments of the segments of the segmen                                                                                                    | energi en esta e la consegurar en esta e la consegurar en esta e la consegurar en esta e la consegurar en esta e la consegurar en esta en esta entere en esta en esta entere en esta entere en esta entere en esta entere en esta entere en esta entere en esta entere en esta entere en esta entere entere en esta entere en esta entere entere en esta entere entere entere entere en esta entere entere entete entere entere entere entere                                                                                                    | In the second of the second second se                                                                                                    |  |
|                                         | The series of the density of the density of the den                                                                                                    | Internet Reserves and a second second sec                                                                                                    | of bootstart Support of the Support of the Support                                                                                                    | end and and add data<br>and add particular and<br>and add particular and<br>add add add add add add<br>add add add ad                                                                                                    | In the respected cases of the set of a<br>minimum of the set of the set of the set<br>of the set of the set of the set of the set<br>of the perspected of an address of the<br>set<br>of the perspected of an address of<br>sets<br>in the set of the set of the set of the set<br>of the set of the set of the set of the set<br>of the set of the set of the set of the set of the<br>set of the set of the set of the set of the set of the<br>set of the set of the set of the set of the set of the<br>set of the set of the set of the set of the set of the set of the<br>set of the set of the set of the set of the set of the set of the<br>set of the set of the set of the set of the set of the set of the set of the<br>set of the set of the set of                                                                                                    |  |
|                                         | Test and Test and Choose A. As a sub-<br>transmission of the second second                                                                                                    | Index de lasses aures en entre<br>de la devela, en en en entre<br>en entre entre entre en entre<br>entre entre entre entre entre<br>entre entre entre entre entre<br>entre entre entre entre<br>entre entre entre entre entre<br>entre entre entre entre entre<br>entre entre entre entre entre<br>entre entre entre entre entre<br>entre entre entre entre entre<br>entre entre entre entre entre entre<br>entre entre entre entre entre entre entre<br>entre entre entre entre entre entre entre entre<br>entre entre entre entre entre entre entre entre<br>entre entre entre entre entre entre entre entre entre<br>entre entre entre entre entre entre entre entre entre entre<br>entre entre entre entre entre entre entre entre entre entre entre entre<br>entre entre ent                                                                                                    | If SOLDAY Represent on the Shareholder of the Shareholder of the Share                                                                                                    | event and the back data<br>and the and the back data<br>and the provide the second<br>provide the second provide the second<br>provide the first data was been<br>as the second provide the second<br>and the second provide the second<br>and the second provide the<br>first data was been as a first<br>first data was been as a first first first first<br>first data was been as a first first first first first<br>first data was been as a first first                            | In the second of a case of the second of a second of the second of the s                                                                                                    |  |
|                                         | The series of the density Choose 2, As a single series way are reached to the density of the density of the den                                                                                                    | Index de la la ser any la président<br>de la desta de la ser a la président<br>de la desta de la ser a la ser a<br>la desta de la desta de la ser a<br>la desta de la desta de la ser a<br>la desta de la desta de la ser a<br>la desta de la desta de la ser a<br>la desta de la desta de la ser a<br>la desta de la desta de la ser a<br>la desta de la desta de la ser a<br>la desta de la desta de la desta<br>de la desta de la desta de la desta<br>de la desta de la desta de la desta<br>de la desta de la desta de la desta<br>de la desta de la desta de la desta de<br>la desta de la desta de la desta de<br>la desta de la desta de la desta de<br>la desta de la desta de la desta de<br>la desta de la desta de la desta de<br>la desta de la desta de la desta de<br>la desta de la desta de la desta de<br>la desta de la desta de la desta de<br>la desta de la desta de la desta de<br>la desta de la desta de<br>la desta de la desta de<br>la desta de la desta de<br>la desta de la desta de<br>la desta de la desta de<br>la desta de la desta de<br>la desta de<br>la de | of social support of the strength of the strength of the stren                                                                                                    | ender and so data from the sector was a sector was a sect                                                                                                    | In the second of cases of an intervent of a second of the second of the                                                                                                    |  |
|                                         | The series of the density of the density of the den                                                                                                    | Field Control States and a set of<br>the States of the States and States<br>and States of the States of States<br>States and States of States<br>of States of States of States<br>States of States of States<br>States of States of States of States<br>States of States of States of States<br>States of States of States of States<br>States of States of States of States<br>States of States of States of States<br>States of States of States of States<br>States of States of States of States<br>States of States of States of States<br>States of States of States of States of States<br>States of States of States of States of States<br>States of States of States of States of States<br>States of States of States of States of States of States<br>States of States of States of States of States of States<br>States of States of                                                                                                    | of social segments of the share segments of the share segments of the share segment of the share segment of the segment of the                                                                                                    | event and the data base<br>were defined at the<br>series of the series of the series<br>protocol of the series<br>protocol of the series<br>protocol of the series<br>of the series of the series of the<br>field of the<br>line of the series of the<br>field of the<br>protocol of the series of the<br>field of the series of the<br>field of the series of the<br>field of the series of the<br>field of the series of the<br>field of the series of the<br>field of the series of the<br>field of the series of the<br>field of the series of the<br>field of the series of the<br>field of the series of the<br>field of the series of the<br>field of the series of the series of the<br>field of the series of the series of the<br>field of the series of the series of the<br>field of the series of the series of the<br>field of the series of the series of the<br>field of the series of the series of the<br>field of the series of the series of the<br>field of the series of the series of the series of the<br>field of the series of the series of the series of the<br>field of the series of the series of the series of the<br>field of the series of the series of the series of the<br>field of the series of the series of the series of the<br>field of the series of the series of the series of the<br>field of the series of the series of the series of the series of the<br>field of the series of the series of the series of the series of the series of the<br>field of the series of the series of the s                                                                   | In the resultance of the second many field of the second second s                                                                                                    |  |
| +                                       | Test and Test Andread Chooks, As a sub-<br>tive of the second chooks and the second chooks and the second chooks                                                                                                    | Index Carlos Associations of the second second s                                                                                                    | of social segments of the share of the social segments of the social segments of the social segment of the social segments of the social segments of the social                                                                                                    | energi en ter el esca de la casa de la casa                                                                                                    | In the second of a case of the second of a second of the second of the s                                                                                                    |  |
| +                                       | Test and Electronical Choose A & a line from the store of a choose and a store of the store of the store of t                                                                                                    | nite of the laser way in order<br>the device of the set of the set<br>of the laser of the set of the set<br>of the laser of the set of the set<br>of the set of the set of the set<br>of the set of the set of the set<br>of the set of the set of the set<br>of the set of the set of the set<br>of the set of the set of the set<br>of the set of the set of the set of the<br>set of the set of the set of the set of the<br>set of the set of the set of the set of the<br>set of the set of the set of the set of the<br>set of the set of the set of the set of the<br>set of the set of the set of the set of the<br>set of the set of the set of the set of the<br>set of the set of the set of the set of the set of the<br>set of the set of the set of the set of the set of the<br>set of the set of the set of the set of the set of the<br>set of the set of the set of the set of the set of the set of the<br>set of the set of the set of the set of the set of the set of the<br>set of the set of the set of the set of the set of the set of the set of the<br>set of the set of the se                                                                                                    | of social segment of the share in the share in the share in the share in the share is the share is the share                                                                                                    | ender ander sond skale og en en en en en en en en en en en en en                                                                                                    | In the second of cases of the first of an<br>interview of the second of the second of the<br>second of the second of the second of the<br>second of the second of the second of the<br>second of the second of the second of the<br>second of the second of the second of the<br>second of the second of the second of the<br>second of the second of the second of the<br>second of the second of the second of the<br>second of the second of the second of the<br>second of the second of the second of the<br>second of the second of the second of the<br>second of the second of the second of the<br>second of the second of the<br>second of the second of the<br>second of the second of the<br>second of the second of the<br>second of the<br>second of the second of the<br>second of the<br>seco                                                                                                    |  |
| *                                       | Tele sen di Indonesia Concessi A de si<br>mari anno sen di Concessi di Concessi di<br>tell' se rese di Concessi di Concessi di<br>tell' se rese di Concessi di Concessi di<br>tell' se rese di Concessi di Concessi di<br>tell'anno sen de concessi di Concessi di<br>tell'anno se di Concessi di Concessi di<br>tell'anno se di Concessi di Concessi di Concessi di<br>tell'anno se di Concessi di Concessi di Concessi di<br>tell'anno se di Concessi di Concessi di Concessi di<br>tell'anno se di Concessi di Concessi di Concessi di<br>tell'anno se di Concessi di Concessi di Concessi di<br>tell'anno se di Concessi di Concessi di Concessi di Concessi di<br>tell'anno se di Concessi di Concessi di Concessi di Concessi di<br>tell'anno se di Concessi di Concessi                                                                                                    | Index de las de las des estes en el de la debance, en estes en el de la debance, en el de la debance, en el de la debance, en el de la debance, en el de la debance, en el de la debance, en el debance, en el debanc                                                                                                    | of social regions of the final indexes of the final indexes of the final index of the final indexes of the final indexes of the final index of the final indexes of the final indexes of the final ind                                                                                                    | event and the back data<br>were delignation, and<br>the second data were associated<br>the second data were associated<br>to the second data were associated<br>to the sec | In the second of a case of each of a second of a second of the second of the second of                                                                                                    |  |
|                                         | The second Choose A. As a subsequence of the second second                                                                                                    | A second second                                                                                                    | of social segments of the share of the social segments of the social segments of the social                                                                                                    | energi en de la des de la des energi en la de la de la                                                                                                    | In the semigroup can be determined from the semigroup of the set of the semigroup can be determined from the set of the semigroup can be determined from the set of the semigroup can be determined for the set of the set of the set o                                                                                                    |  |
| + · · · · · · · · · · · · · · · · · · · | Tester in the second Choose A is a second choose and the second choose and the second ch                                                                                                    | Field de Maine, ange est<br>de Maine, ange est<br>de Maine, ange est<br>Maine, ange est<br>de Maine, ange est<br>de Main                                           | of social segments of a social segment of the final segments of a social sector of a social segment of a social segment of a s                                                                                                    | event and set of sole of the set of the set                                                                                                    | b) Comparison of analysis of a second mathematical free set of a second mathematical free set of a second mathmatical free set of a second mathematical free set of a second                                                                                                    |  |

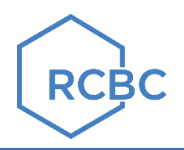

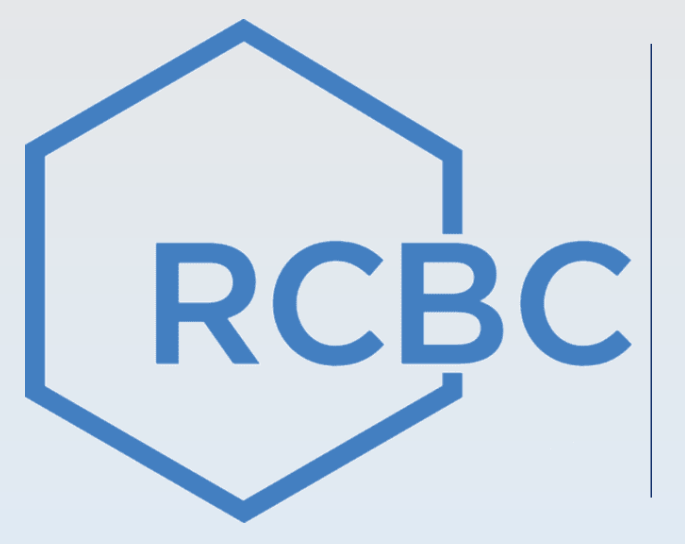

# Online Banking Channel – RCBC Online Banking Retail (ROR)

## Step by step RCBC Online Retail (ROR) Payment Guide

- a. Go to www.rcbconlinebanking.com or use your RCBC Mobile App
- b. Type your 'User ID' & 'Password', click Login and enter OTP
- c. Go to 'Pay Bills' Menu
- d. Under Payment Details
  - Pay From\* Select 'Source Account Number' dropdown
  - Pay To\* Select 'List of Billers'
  - Select 'Biller Category', then select 'DE LA SALLE UNIVERSITY-MANILA'
- e. Input Biller's required references from their payer (E.g. Account Number, Name, etc.)
  - Reference 1: Student ID Number
  - Reference 2: Student Name
  - Amount
  - Remarks (if applicable)
- f. Click 'Submit' button
- g. Click 'Proceed To Payment'
- h. Input 'OTP', then submit
- i. End of payment transaction

You can Save the Bills Payment Cyber Receipt by clicking download menu.

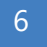

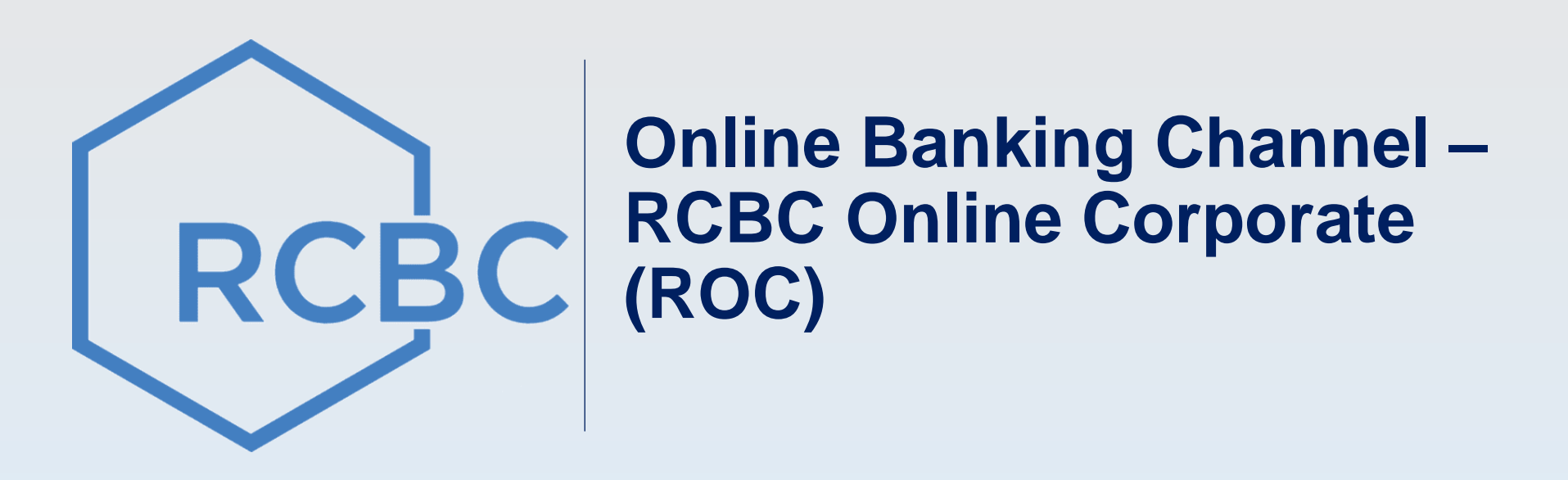

## Step by step RCBC Online Corporate (ROC) Payment Guide Enrollment and Deletion of Merchant

#### I. Enrollment of Merchant/Biller

- a. Maker to Log on to https://www.rcbconline-corporate.com/fo/login
- b. Go to Cash Management Services > Disbursement > Bills Payment
- c. Go to Enroll Merchant and Input all Mandatory Information (in yellow)

Note: You may Enroll/Add Multiple Merchants to the same request (Click Add Merchant) then click Submit

- d. Approvers to log on to https://www.rcbconline-corporate.com/fo/login
- e. Go to > Cash Management Services > Disbursement > Bills Payment
- f. Go to > Approve Merchant > Click Search > Click Reference Number > Submit. *Merchant will now be Ready for Payment*

#### **II. Deletion of Enrolled Merchant/Biller**

- a. Log on as System Admin https://www.rcbconline-corporate.com/fo/login
- b. Under Administration Dashboard, click Enrollment tab
- c. Click Delete Bills Pay Merchant tab and search biller/merchant you want to delete
- d. Tick the box of biller/merchant for deletion and then click Next Step until you reach the Delete button
- e. System Admin will be notified on the successful deletion of the merchant/biller

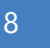

## Step by step RCBC Online Corporate (ROC) Payment Guide Making a Payment

### **III.** How to Make a Bills Payment Transaction

#### Maker

- Go To Cash Management Services > Disbursement > Bills Payment а.
- Go to Create Bills Payment menu and supply the information needed b.
- Click Submit button to send the transactions for approval C.

## Verifier/Approver

- Go to Task List and Click on Number of Items for Approval/Verification а.
- Tick the box of item/s to be Approved/Verified b.
- Click Verify /Authorize button to approve the transactions C.

**NOTE:** If Company has No Workflow – the Payment will automatically processed after Submission by Maker

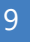